## Comment créer votre compte Limédia

Sur <a href="https://mosaique.limedia.fr/">https://mosaique.limedia.fr/</a>, en haut à droite :

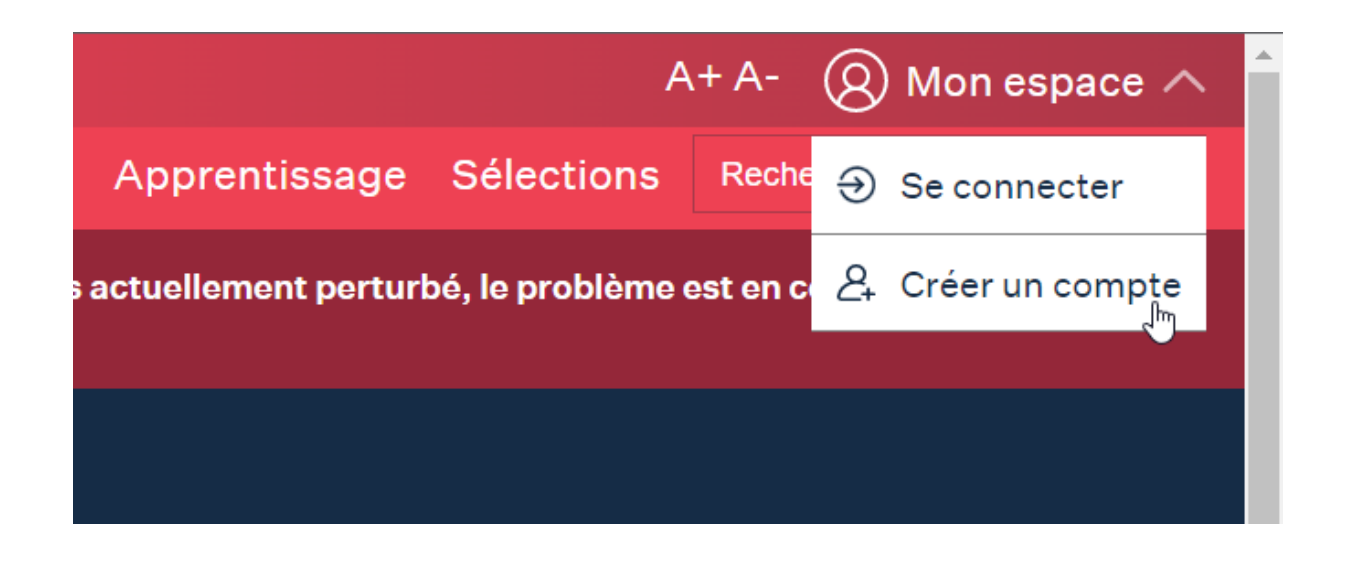

Renseignez le formulaire d'inscription.

**Concernant votre numéro d'abonné** : il doit comporter 14 caractères, donc vous devez le compléter avec le nombre de zéro nécessaire. Par exemple, si sur votre carte, il est écrit :

- 12345 : saisissez 0000000012345
- B1234 : saisissez 00000000B1234
- B12345 : saisissez 0000000B12345
- C12345 : saisissez 0000000C12345

**Concernant l'adresse mail** : elle doit impérativement être la même que celle donnée lors de votre inscription dans les médiathèques.

| C1                                                                                       | éation d'un compte<br>media.f                                                                                                    | r                         |
|------------------------------------------------------------------------------------------|----------------------------------------------------------------------------------------------------|---------------------------|
| Numéro d'abonné                                                                          |                                                                                                    | i                         |
|                                                                                          |                                                                                                    |                           |
| Choisissez votre iden                                                                    | tifiant *                                                                                                    | 0                         |
|                                                                                          |                                                                                                    |                           |
| Saisissez votre mot d                                                                    | e passe *                                                                                                    |                           |
|                                                                                          |                                                                                                    | 0                         |
| Veuillez choisir un mot de pa<br>minuscule, 1 chiffre et 1 cara<br>Confirmez le mot de p | sse composé d'au moins 12 caractères, comprenant au moins 1 lettre m<br>ctère spécial parmi cette liste : ! " # \$ € £ % & ' () * + , / \ : ; < > = ? @ []<br>passe * | ajuscule, 1<br>'^_`{}/~§° |
|                                                                                          |                                                                                                    | 0                         |
| Saisissez votre adress                                                                   | e e-mail *                                                                                                    |                           |
|                                                                                          | valida par calla si vava para utila pour confirmar la práctica da vatra po                                                                                            | mata                      |
| Confirmez l'adresse e-                                                                   | mail *                                                                                                    | mpte.                     |
|                                                                                          |                                                                                                    |                           |
|                                                                                          | CRÉER MON COMPTE LIMEDIA.FR                                                                                                    |                           |

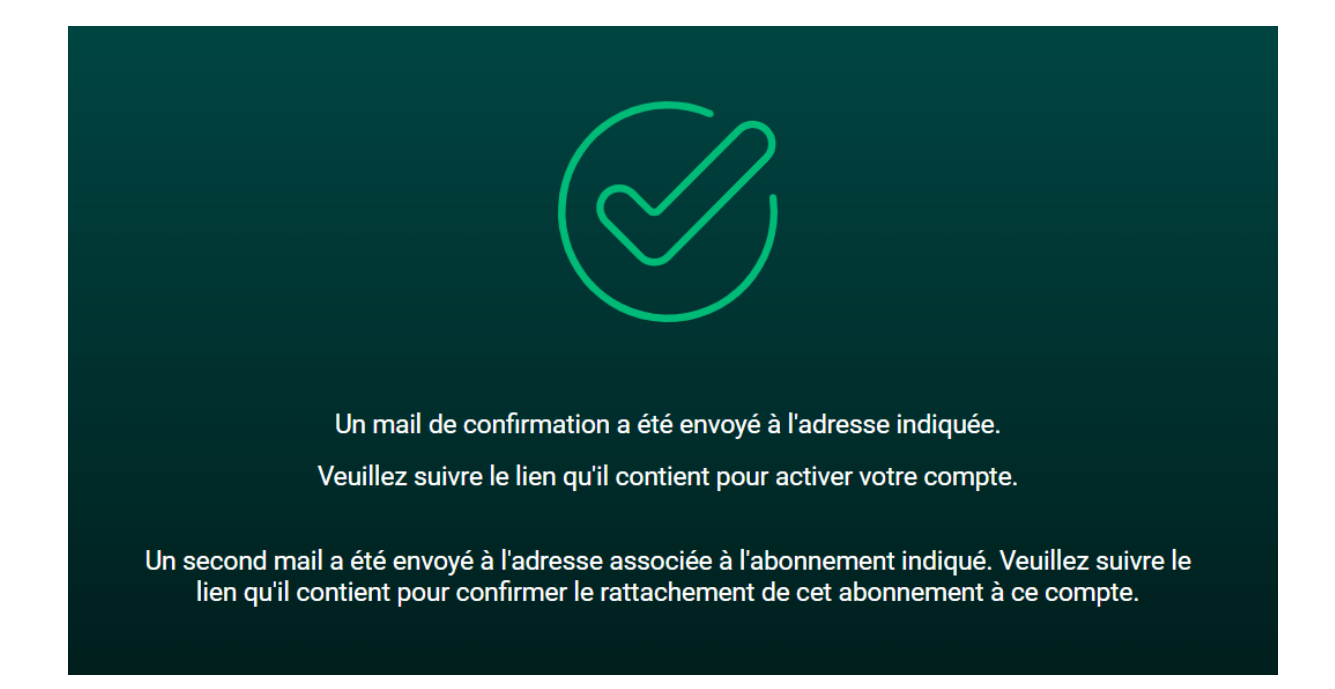

Vous recevez un mail sur l'adresse mail que vous venez d'indiquer dans le formulaire d'inscription :

## Confirmation de votre compte Limédia 🕨 🖪

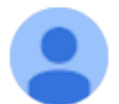

noreply@atolcd.com

Bonjour,

Votre compte Limédia test.adulte2 a bien été créé.

Pour l'activer, veuillez cliquer sur le lien suivant :

https://limedia.fr/activer-compte/NTExMDk/68o-550e1e14f4a9888d9c34/

(Ce lien sera valide pendant 1 jour, après quoi il sera inutilisable.)

Si vous n'êtes pas à l'origine de cette demande, merci de l'ignorer.

Bien cordialement, L'équipe Limédia

Cliquez sur le lien donné dans le mail.

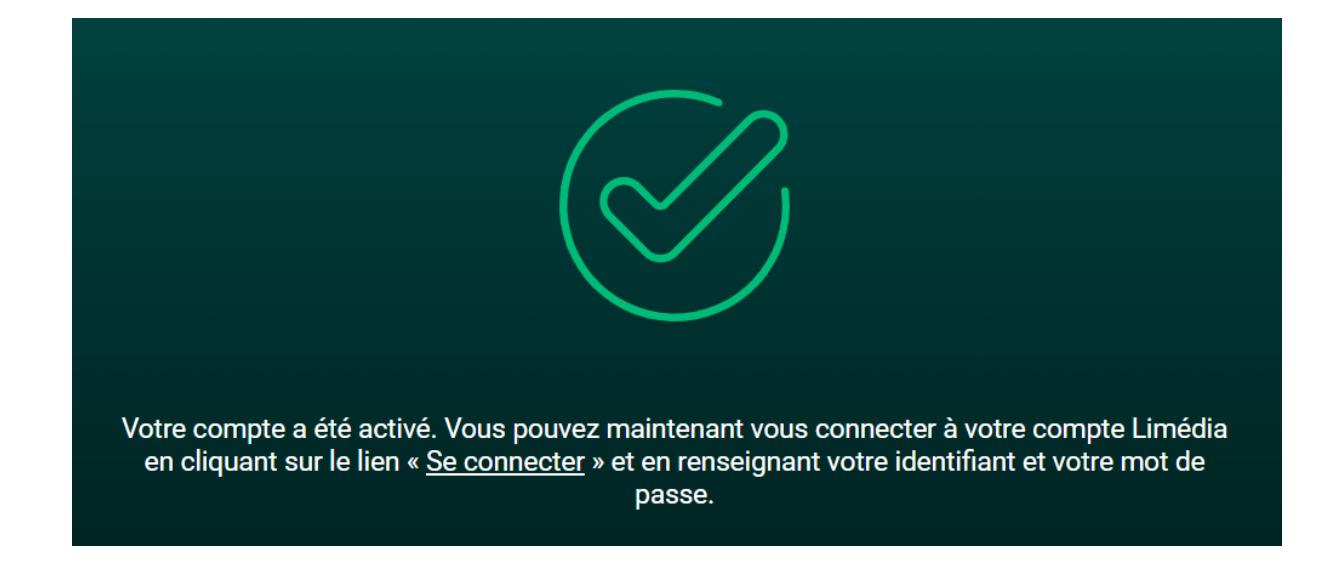

Cliquez sur « se connecter »

| <i>con</i> ne      | xion àn<br>1 •      | mon compte            |
|--------------------|---------------------|-----------------------|
|                    | <i>e</i> <b>d</b> 1 | a.tr                  |
| Identifiant        |                     |                       |
|                    |                     | Identifiant oublié ?  |
| Mot de passe       |                     |                       |
|                    |                     | <b>O</b>              |
|                    |                     | Mot de passe oublié ? |
| Se souvenir de moi |                     |                       |
|                    | SE CONNECTER        |                       |

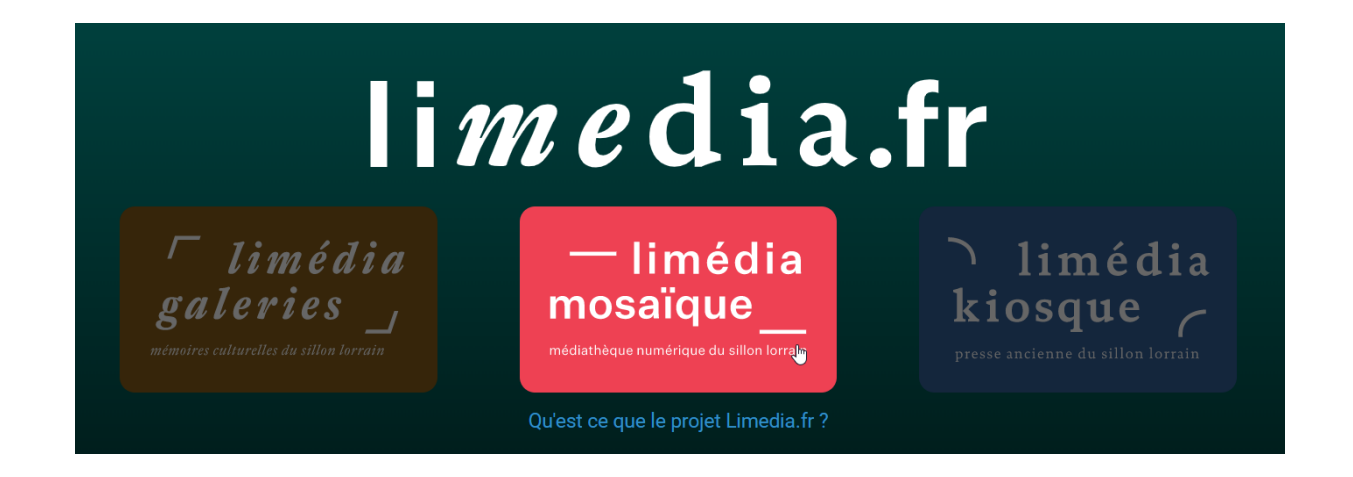

Vous êtes maintenant identifié·e.

Si vous souhaitez accéder à votre compte, cliquez en haut à droite.

|                                       |               | A+ A-                        | Favoris  | 🛞 test.adulte2 🐠 |   |
|---------------------------------------|---------------|------------------------------|----------|------------------|---|
| ique                                  | Apprentissage | Sélecti                      | 翃 Mon co | ompte Limédia    |   |
| lleurs actuellement perturbé, le prob |               | Mes emprunts et réservations |          |                  |   |
|                                       |               |                              | ➔ Se déc | connecter        | ł |
|                                       |               |                              |          |                  |   |
|                                       |               |                              |          |                  |   |

Pour toute question, vous pouvez contacter limedia@chalonsenchampagne.fr

Pour un accompagnement personnalisé, vous pouvez prendre RV avec notre Conseiller Numérique, au 06 73 23 76 46 ou pierre.tissier@conseiller-numerique.fr